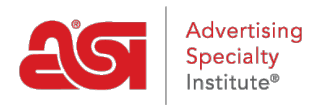

What's New > ESP Quick Tips > ESP Quick Tip #26: Add Supplier to a Preferred List in ESP Web

## ESP Quick Tip #26: Add Supplier to a Preferred List in ESP Web

2021-12-16 - Jennifer M - ESP Quick Tips

When working in ESP Web, you may wish to add a supplier to an existing Preferred Supplier list. To do this, log into ESP and locate a product from the supplier. Then, click on the supplier's name or ASI number.

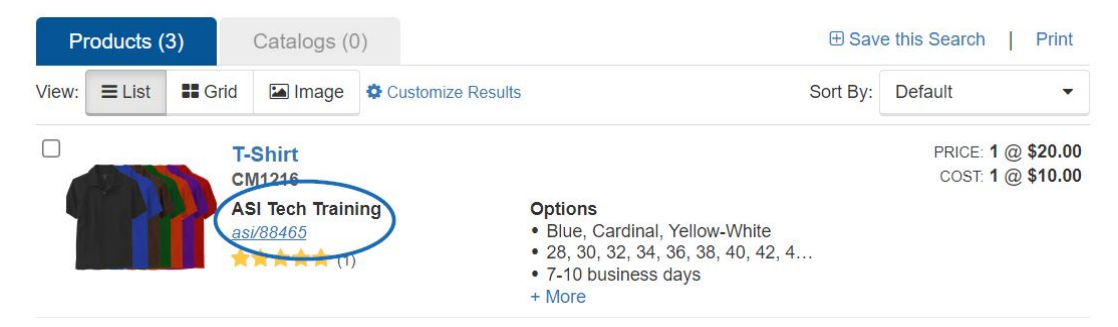

This will open the Supplier Detail page. Click on the Preferred List Manager button in the upper right corner.

| ESP Web               |               | Websites | Admin C                                                            | CRM O   |             | rders Email Marketing              |                                    |                | ?                      | ٨           | 2          | £SI      |
|-----------------------|---------------|----------|--------------------------------------------------------------------|---------|-------------|------------------------------------|------------------------------------|----------------|------------------------|-------------|------------|----------|
| Searches -            | Top Sellers - | Projects | Presentations -                                                    | New St  | uppliers Su | oplier Catalogs                    | Specials                           | Idea Center 🕡  | W                      |             | G          | Print    |
| Q Search for Products |               |          | Products 🔻 Pri                                                     |         | Price       | Quantity                           |                                    | Search         | Search Advanced Search |             |            |          |
|                       |               |          |                                                                    |         |             |                                    |                                    | Preferred List | Manager                | View All \$ | Supplier F | Products |
| ASI Tech Training     |               |          | Contact Info                                                       |         |             | Independent Distributor References |                                    |                |                        |             |            |          |
| ★★★★★ (1) ▼           |               |          | ♀ 4800 Street Rd                                                   |         |             |                                    | asi/125724 ASI Corporate           |                |                        |             |            |          |
| Add to CRM Contact    |               |          | Feasterville Trevose, PA 19053                                     |         |             |                                    | (800) 546-1350<br>Contact John Doe |                |                        |             |            |          |
|                       |               |          | support@asicentral.com                                             |         |             |                                    |                                    |                |                        |             |            |          |
| Contact Info          |               |          | Company Ad                                                         | draaaaa |             |                                    |                                    |                |                        |             |            |          |
| About                 |               |          | Company Au                                                         | ulesses |             |                                    |                                    |                |                        |             |            |          |
| Ratings & Reviews     |               |          | Mailing Address<br>4800 Street Rd<br>Feasterville Trevose PA 19053 |         |             |                                    |                                    |                |                        |             |            |          |
| Safety & Compliance   |               |          | Delivery Addres                                                    | _       |             |                                    |                                    |                |                        |             |            |          |
| Notos                 |               |          | 4800 Street Rd                                                     | 5       |             |                                    |                                    |                |                        |             |            |          |
| NOLES                 |               |          | Feasterville Trevose PA 19053                                      |         |             |                                    |                                    |                |                        |             |            | ASI Chat |

A pop-up window will open where you can select the list(s) to which you would like to add this supplier and then click on the Save button. Add or remove suppliers from your lists by "checking" or "unchecking" the list. Some lists may be locked by your administrator.

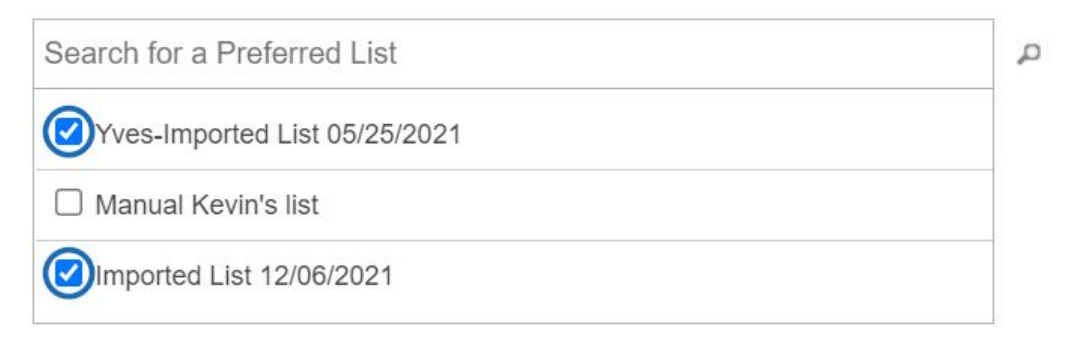

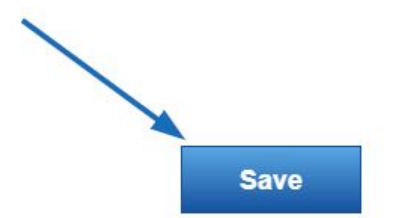

Preferred Supplier & Notes Admin

Once you receive the green success notification, you can close the pop-up window.

Success! Your changes may take up to 30 minutes to take effect.